# RV160およびRV260ルータでのダイナミック DNSの設定

#### 目的

この記事では、RV160およびRV260ルータでダイナミックDNSを設定する方法について説 明します。

#### 概要

ほとんどの小規模企業のオーナーは、固定(スタティック)パブリックIPアドレスに対して 高い料金を支払いたくありませんが、ユーザがサイトにアクセスするための一貫した方法を 望んでいます。たとえば、ビジネスのドメイン名が<u>www.example.com</u>の場合、ユーザは Webブラウザでサイトにアクセスするために入力します。

ドメインネームシステム(DNS)サーバは、ドメイン名とそれに対応するIPアドレス(または アドレス)に関する情報を保存します。これにより、ユーザが訪問するすべてのサイトの実 際のIPアドレスを記憶する時間と労力が節約されます。<u>www.google.com</u>は、 216.58.216.164を覚えておく必要がある代わりに覚えるのが非常に簡単です。Googleなど の大企業は、永続的なIPアドレスを維持します。

永続的(静的)なIPアドレスを支払わないと、企業のIPアドレスが変更され、ドメイン名に リンクされなくなります。これは、インターネットサービスプロバイダー(ISP)が(パブリ ック)ワイドエリアネットワーク(WAN)のIPアドレスを担当するため、実行します。この問 題の解決策は、ダイナミックDNSにあります。

DDNSとも呼ばれるダイナミックDNSは、ホスト名、アドレス、またはその他の情報のアク ティブな設定でDNS内のサーバを自動的に更新します。つまり、DDNSは固定ドメイン名を ダイナミックWAN IPアドレスに割り当てます。お客様はドメイン名で検索を継続し、サイ トに中断なくアクセスできます。

## 該当するデバイス

- RV160
- RV260

#### [Software Version]

• 1.0.0.13

## ダイナミックDNSの設定

ステップ1:[WAN] > [Dynamic DNS]を選択します。

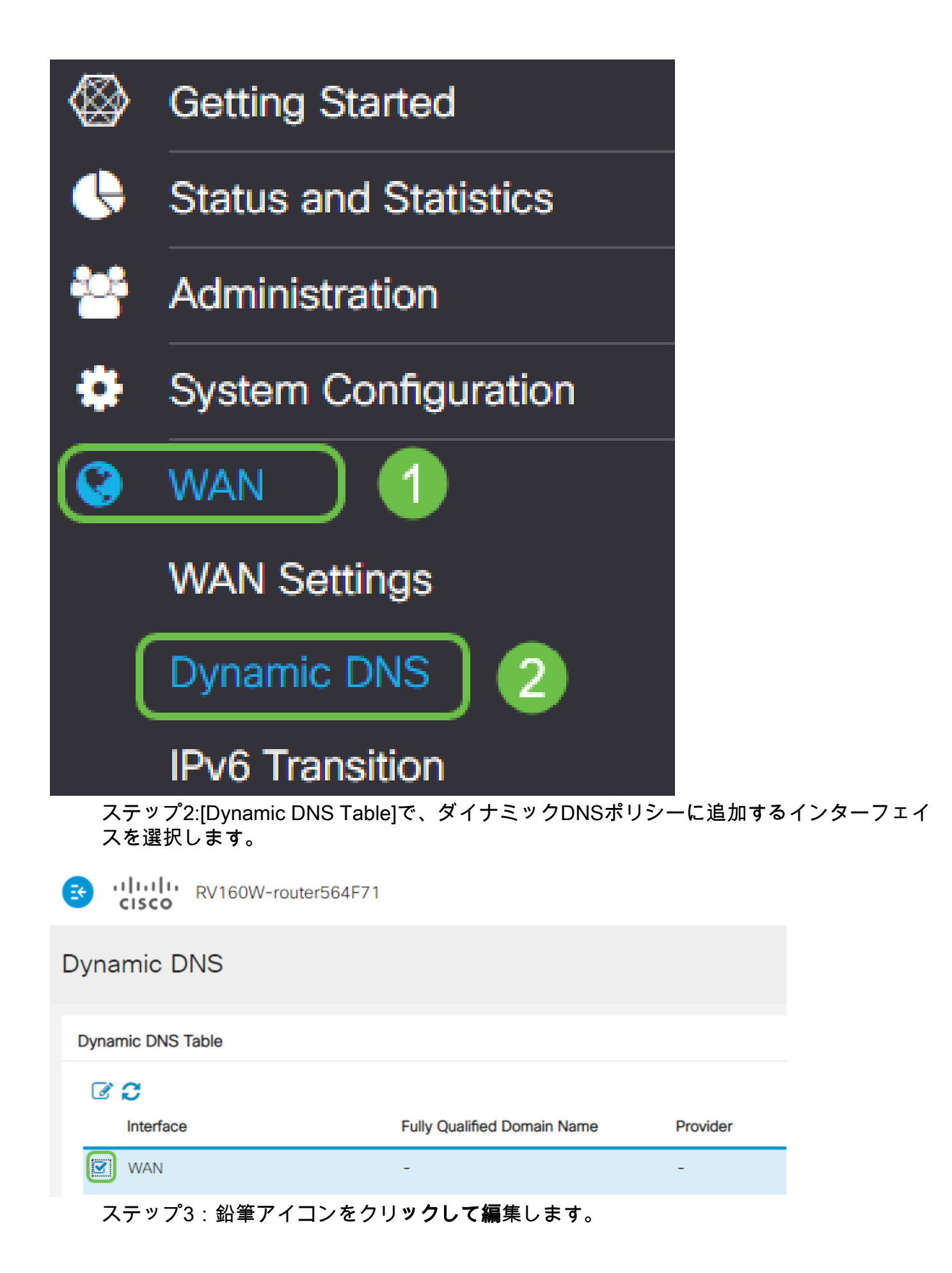

RV160W-router564F71

#### Dynamic DNS

Dynamic DNS Table

 Interface
 Fully Qualified Domain Name
 Provider

 WAN

ステップ4:[Enable] をオンにして、ポリシー設定を有効にします。

| Edit Dynamic DNS                        |              |                |
|-----------------------------------------|--------------|----------------|
| Enable this Dynamic DNS policy:         |              | Enable         |
| Interface:                              |              | WAN            |
| Provider:                               |              | ChangelP.com • |
| Username:                               | 2            |                |
| Password:                               |              |                |
| Show Password:                          |              | Enable         |
| Fully Qualified Domain Name:            |              |                |
| Send Updates to Dynamic DNS provider pe | eriodically: | Enable         |

ステップ5: このサービスを利用するには、アカウントを作成し、次に示すサイトの1つか らネットワーク上のいずれかのコンピュータにアプリケーションをインストールする必要が あります。このアプリケーションは、割り当てられている現在のIPアドレスを効果的に検索 し、ネットワークの情報を保持しているサイトに更新を送信できるように、ほぼ常に使用す る必要があります。これはドメイン名を購入できる場所なので、ドメイン名がなければ、両 方を1つのサイトから簡単に取得できます。[プロバイダ]ドロップダウンリストからサービ *スプロバイ*ダの名前を選択します。

| Edit Dynamic DNS                |                                         |
|---------------------------------|-----------------------------------------|
| Enable this Baramic DNS policy: | ✓ Enable                                |
| Interface:                      | WAN                                     |
| Provider:                       | ChangelP.com                            |
| Username:                       | ChangelP.com<br>DynDNS.com<br>No-ip.com |
| Password:                       |                                         |

ステップ6:DDNSアカウントのユーザ名とパスワードを入力します。パスワードを表示する

| Edit Dynamic DNS                                   |                |
|----------------------------------------------------|----------------|
| Enable this Dynamic DNS policy:                    | ✓ Enable       |
| Interface:                                         | WAN            |
| Provider:                                          | ChangelP.com ~ |
| Username: 1                                        | user_name      |
| Password: 2                                        | •••••          |
| Show Password:                                     | Enable         |
| Fully Qualified Domain Name:                       |                |
| Send Updates to Dynamic DNS provider periodically: | Enable         |

ステップ7:完全修飾ドメイン名を入力します。

| Edit Dynamic DNS                                  |                 |
|---------------------------------------------------|-----------------|
| Enable this Dynamic DNS policy:                   | S Enable        |
| Interface:                                        | WAN             |
| Provider:                                         | ChangelP.com ~  |
| Username:                                         | user_name       |
| Password:                                         | ••••••          |
| Show Password:                                    | Enable          |
| Fully Qualified Domain Name:                      | www.example.com |
| Send Updates t Synamic DNS provider periodically: | Enable          |

ステップ8:[Enable] をオンにして、ダイナミックDNSプロバイダーへの更新を受信し、更新 を送信する頻度を選択します。

### Edit Dynamic DNS

| Enable this Dynamic DNS policy:                    | ✓ Enable             |
|----------------------------------------------------|----------------------|
| Interface:                                         | WAN                  |
| Provider:                                          | ChangelP.com ~       |
| Username:                                          | user_name            |
| Password:                                          | ••••••               |
| Show Password:                                     | Enable               |
| Fully Qualified Domain Name:                       | www.example.com      |
| Send Updates to Dynamic DNS provider periodically: | Enable Every 30 mins |
| ステップ9:[Apply]をクリ <b>ックします</b> 。                    |                      |
| Edit Dynamic DNS                                   | Apply Cancel         |

| Edit Dynamic DNS                                   |                         | Apply | Cancel |
|----------------------------------------------------|-------------------------|-------|--------|
| Enable this Dynamic DNS policy:                    | S Enable                |       |        |
| Interface:                                         | WAN                     |       |        |
| Provider:                                          | ChangelP.com            |       |        |
| Username:                                          | user_name               |       |        |
| Password:                                          | ••••••                  |       |        |
| Show Password:                                     |                         |       |        |
| Fully Qualified Domain Name:                       | www.example.com         |       |        |
| Send Updates to Dynamic DNS provider periodically: | Se Enable Every 30 mins |       |        |

これで、RV160およびRV260ルータにダイナミックDNSが設定されました。

Cisco Small Business製品に関する記事やディスカッションのトピックについては、<u>Cisco</u> <u>Small Business Support Communityを参照してください</u>。